## **Employee Self-Service from Home**

## **Quick Reference Guide**

## Accessing Self Service from Home

1. Access <a href="http://www.munsonhealthcare.org/Citrix">http://www.munsonhealthcare.org/Citrix</a> and select the appropriate installation instructions for your device.

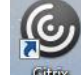

- 2. Access the Receiver that was installed in the previous step.
- 3. From within the Citirx StoreFront application, Select "Apps" enter "Internet Explorer" in the Search box, and select the Inernet Explorer icon. The default Munson Intranet page should load.

| ( Citrix Receiver                                                          |                              | *                  |                |  |
|----------------------------------------------------------------------------|------------------------------|--------------------|----------------|--|
| Citrix <b>StoreFront</b>                                                   | FAVORITES APPS               |                    | Tanner, Wade 🔻 |  |
| Search Results (1)                                                         |                              | Q inter            | net explorer   |  |
| Details                                                                    |                              |                    |                |  |
| Internet Explorer                                                          |                              |                    |                |  |
| 🐠 ми                                                                       | NSON MEDICAL CENTER          | 1 *                |                |  |
| <ol> <li>Select my&gt;HR</li> <li>Select the large my&gt;HR log</li> </ol> | <sub>so</sub> <b>my&gt;H</b> | 2                  |                |  |
|                                                                            |                              | my≽ <del>H</del> R |                |  |
|                                                                            |                              | 21                 |                |  |
|                                                                            |                              | Password           | _              |  |
| Enter your username/pass                                                   | word, and click Login.       | Login              |                |  |

7. The Employee Self-Service bookmark will be on the left side of the screen.

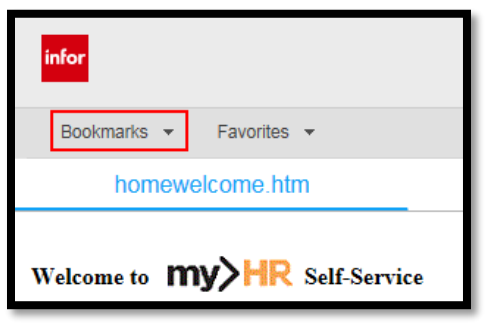